# Wie kann ich ein Benutzerkonto in meiner Domäne in CRES sperren?

#### Inhalt

Einführung Wie kann ich ein Benutzerkonto in meiner Domäne in CRES sperren? Zugehörige Informationen

## Einführung

In diesem Dokument werden die Schritte beschrieben, mit denen ein Cisco Registered Envelope Service (CRES)-Administrator ein registriertes Benutzerkonto für die Domäne sperren kann.

# Wie kann ich ein Benutzerkonto in meiner Domäne in CRES sperren?

Schritt 1) Navigieren Sie zu Benutzer > Benutzerverwaltung.

Schritt 2) Suchen Sie nach dem Benutzer, indem Sie dessen Benutzernamen eingeben.

Schritt 3) Wählen Sie den Benutzer aus, indem Sie auf dessen Benutzernamen klicken.

Schritt 4) Klicken Sie auf Ändern.

| User Status   | Active  |  |
|---------------|---------|--|
| Custom Data 1 | Locked  |  |
| Custom Data 2 | Blocked |  |
| Custom Data 3 | Active  |  |

Schritt 5) Stellen Sie den Benutzerstatus auf Gesperrt ein.

Schritt 6) Speichern Sie Ihre Änderungen.

### Zugehörige Informationen

• CRES-Administratorhandbuch

<u>Technischer Support und Dokumentation - Cisco Systems</u>